# Kratka navodila

# Nalaganje papirja

### Nalaganje pladnjev

PREVIDNO – NEVARNOST PREVRAČANJA: Da bi bilo tveganje zaradi nestabilnosti opreme manjše, vsak pladenj vstavite posebej. Vsi ostali pladnji naj bodo zaprti, dokler jih ne potrebujete.

1 Izvlecite pladenj.

**Opomba:** Ne odstranjujte pladnjev, medtem ko tiskalnik izvaja opravilo.

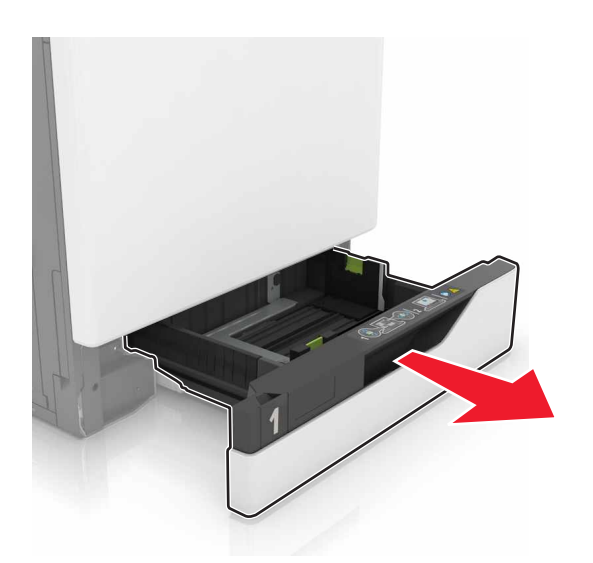

2 Prilagodite vodili glede na velikost papirja, ki ga nalagate.

**Opomba:** Ko prilagajate vodili, se ravnajte po oznakah na dnu pladnja.

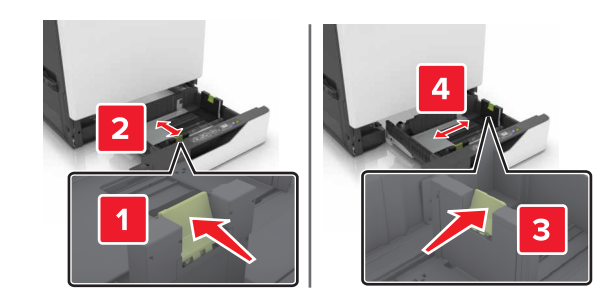

**3** Preden naložite papir, večkrat upognite, prepihajte in poravnajte robove listov.

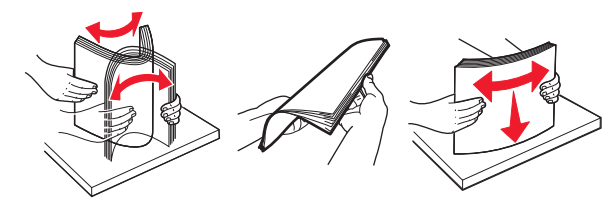

**4** Naložite papir tako, da bo stran, namenjena tiskanju, obrnjena navzgor.

#### Opombe:

- Papirja ne vstavljajte na silo.
- Zagotovite, da je sveženj papirja nižji od višine, nakazane z oznako za polnjenje. Prenapolnjenost lahko povzroči zastoj papirja.

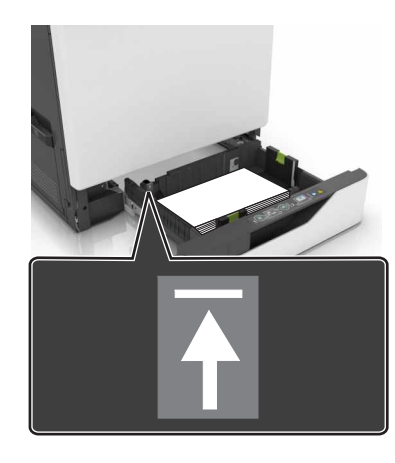

5 Vstavite pladenj.

Če ne nalagate navadnega papirja, nastavite velikost in vrsto papirja glede na papir, ki ga nalagate v pladenj.

# Nalaganje papirja na večnamenski podajalnik

1 Odprite večnamenski podajalnik.

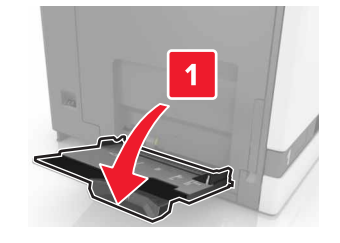

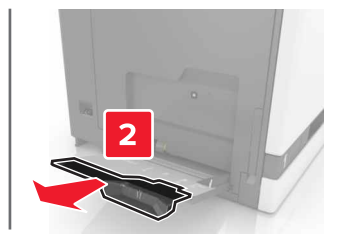

2 Prilagodite vodilo glede na velikost papirja, ki ga nalagate.

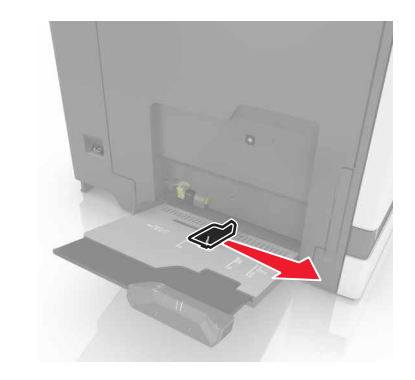

**3** Preden naložite papir, večkrat upognite, prepihajte in poravnajte robove listov.

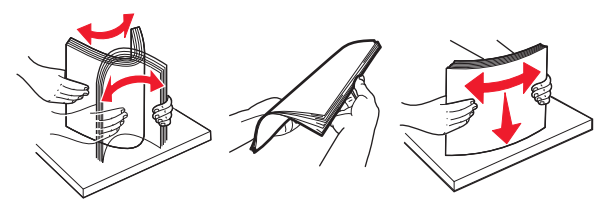

- 4 Naložite papir.
  - Papir, večslojni karton in prosojnice naložite tako, da bo stran, namenjena tiskanju, obrnjena navzdol, in da bo zgornji rob najprej vstopil v tiskalnik.

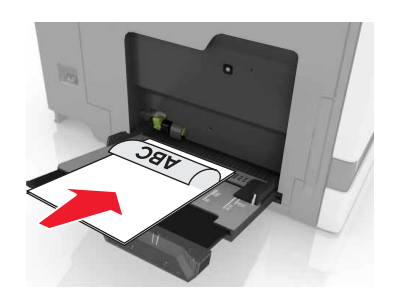

 Pisemske ovojnice naložite ob levo stran vodila za papir in z zavihkom na zgornji strani. Pisemske ovojnice formata European naložite tako, da bo zavihek na vrhu in da bo najprej vstopil v tiskalnik.

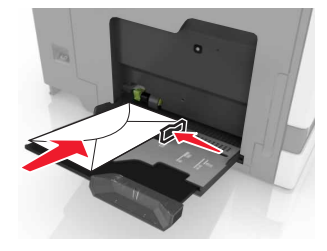

**Opozorilo – Možnost poškodb** Ne uporabljajte ovojnic z znamkami, zaponkami, pritisnimi gumbi, okenci, prevlečenimi obrobami ali lepilom.

5 Na nadzorni plošči nastavite velikost in vrsto papirja glede na papir, ki ga nalagate v pladenj.

# Nastavitev velikosti in vrste posebnega medija

Pladnji samodejno zaznajo velikost navadnega papirja. Za posebne medije, kot so nalepke, večslojni karton ali ovojnice, naredite naslednje:

1 Na začetnem zaslonu se pomaknite na:

Nastavitve > Papir > Konfiguracija pladnja > izberite pladenj

2 Konfigurirajte velikost in vrsto posebnega medija.

# Tiskanje

### Tiskanje iz računalnika

**Opomba:** Za posebne medije, kot so nalepke, večslojni karton in ovojnice, v tiskalniku nastavite velikost in vrsto papirja pred pošiljanjem opravila tiskanja.

- 1 Ko je dokument odprt, kliknite Datoteka > Natisni.
- 2 Po potrebi prilagodite nastavitve.
- **3** Pošljite opravilo tiskanja.

## Tiskanje zadržanih opravil

- 1 Ko je dokument odprt, izberite Datoteka > Natisni.
- 2 Izberite tiskalnik in nato storite naslednje:
  - Za uporabnike sistema Windows: kliknite Lastnosti ali Lastne nastavitve, nato pa kliknite Natisni in zadrži.
  - Za uporabnike računalnikov Macintosh: izberite Natisni in zadrži.
- 3 Izberite vrsto opravila tiskanja.
- 4 Po potrebi dodelite uporabniško ime.
- 5 Pošljite opravilo tiskanja.
- 6 Na začetnem zaslonu se dotaknite možnosti Zadržana opravila.
- 7 Pošljite opravilo tiskanja.

### Preklic opravila tiskanja

### Z nadzorne plošče tiskalnika

1 Na začetnem zaslonu se dotaknite možnosti Čakalna vrsta opravil.

**Opomba:** Dostop do te nastavitve je mogoč tudi s pritiskom na zgornji del začetnega zaslona.

2 Izberite opravilo, ki ga želite preklicati.

### V računalniku

1 Glede na operacijski sistem, ki ga uporabljate, storite nekaj od naslednjega:

- Odprite mape tiskalnikov in nato izberite tiskalnik.
- V System Preferences (Sistemske nastavitve) v Applovem meniju se pomaknite na svoj tiskalnik.
- 2 Izberite opravilo, ki ga želite preklicati.

# Vzdrževanje tiskalnika

# Zamenjava kartuše s tonerjem

1 Odprite vratca A.

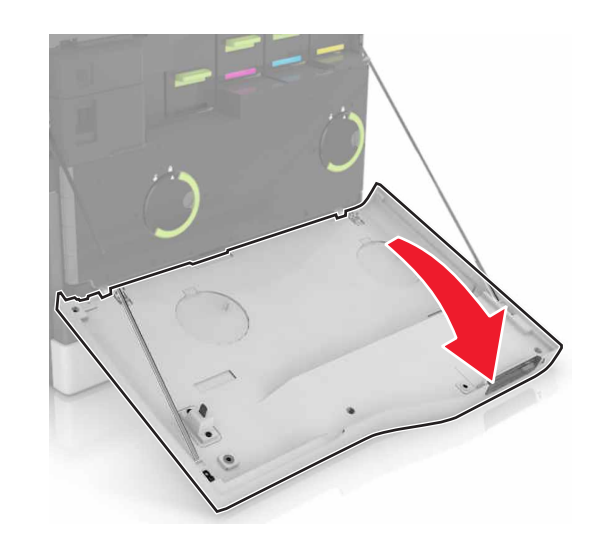

2 Odstranite kartušo s tonerjem.

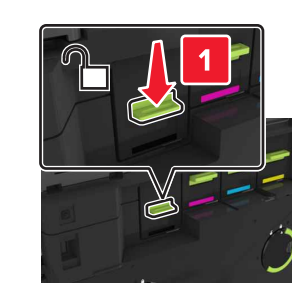

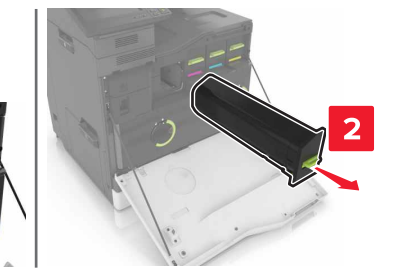

- 3 Vzemite novo kartušo s tonerjem iz embalaže.
- 4 Vstavite novo kartušo s tonerjem, da se zaskoči na mesto.

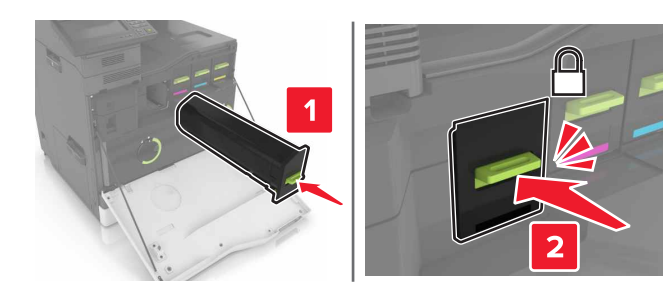

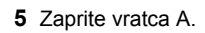

# Odstranjevanje zastojev papirja

### Preprečevanje zastojev

#### Papir pravilno naložite

• Prepričajte se, da je papir poravnan na dnu pladnja.

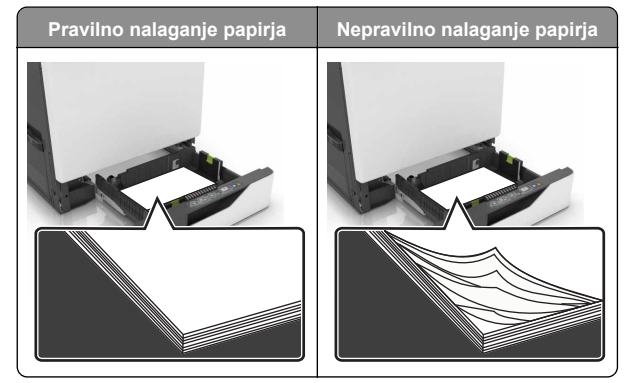

- Med tiskanjem ne nalagajte papirja na pladenj in pladnja ne odstranjujte.
- Ne naložite preveč papirja. Zagotovite, da je sveženj papirja nižji od višine, nakazane z oznako za polnjenje.

Papirja ne vstavljajte na silo. Papir naložite tako, kot je prikazano na sliki.

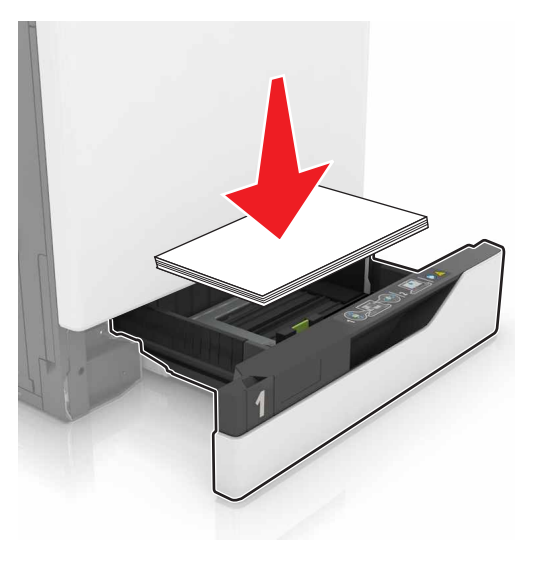

- Zagotovite, da sta vodili za papir pravilno postavljeni in da ne pritiskata močno na papir ali pisemske ovojnice.
- Ko naložite papir, pladenj potisnite v tiskalnik.

### Uporabite priporočeni papir

- Uporabljajte samo priporočeni papir ali posebne medije.
- Ne nalagajte zmečkanega, nagubanega, vlažnega, prepognjenega ali zvitega papirja.
- Preden naložite papir, večkrat upognite, prepihajte in poravnajte robove listov.

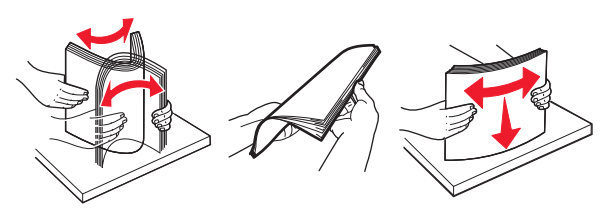

- Ne uporabljajte papirja, ki je bil ročno odrezan ali obrezan.
- Ne mešajte različnih velikosti, tež ali vrst papirja v istem pladnju.
- Zagotovite, da sta velikost in vrsta papirja v računalniku ali na nadzorni plošči tiskalnika pravilno nastavljeni.
- Papir shranjujte po priporočilih proizvajalca.

## Zastoj papirja v pladnjih

1 Izvlecite pladenj.

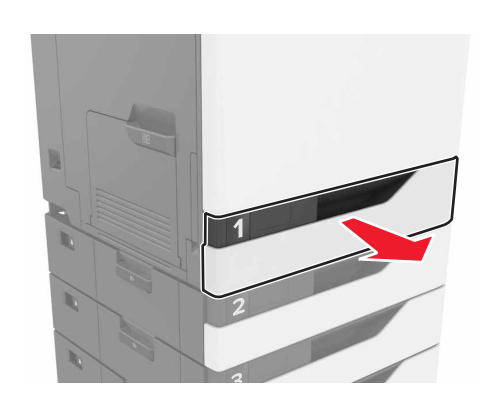

2 Odstranite zagozdeni papir.

Opomba: Preverite, ali ste odstranili vse delce papirja.

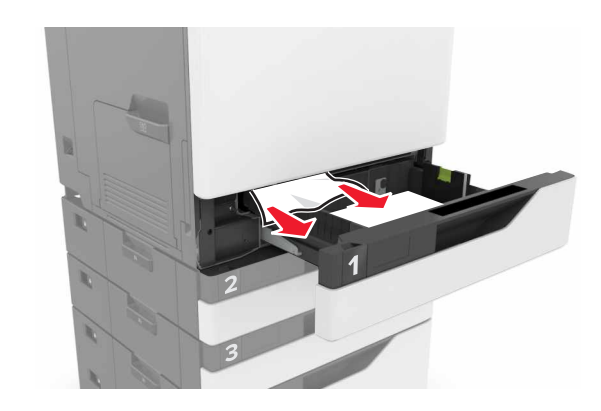

3 Vstavite pladenj.

#### 4 Odprite pokrov pladnja.

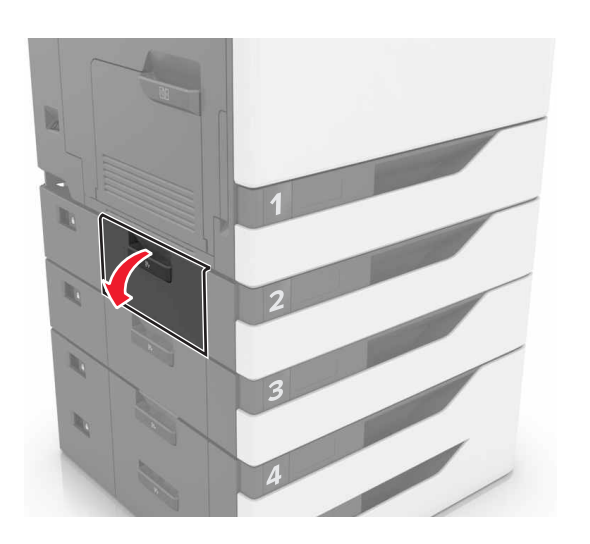

**5** Odstranite zagozdeni papir.

**Opomba:** Preverite, ali ste odstranili vse delce papirja.

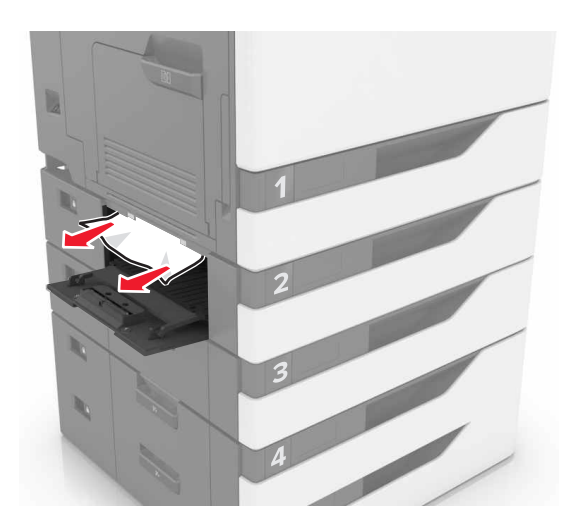

6 Zaprite pokrov pladnja.

# Zastoj papirja v večnamenskem podajalniku

- 1 Odstranite papir iz večnamenskega podajalnika.
- **2** Odstranite zagozdeni papir.

**Opomba:** Preverite, ali ste odstranili vse delce papirja.

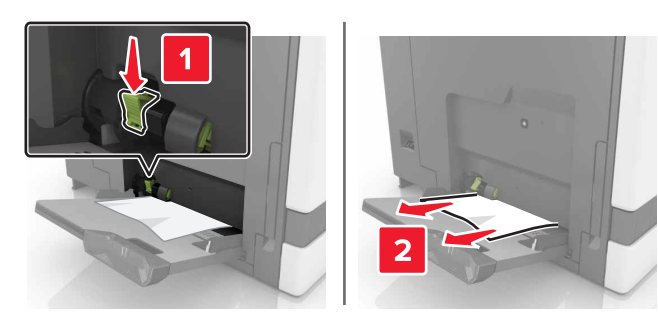

**3** Odprite vratca B in odstranite delce papirja.

PREVIDNO – VROČA POVRŠINA Notranjost tiskalnika je lahko vroča. Počakajte, da se vroča površina ohladi, preden se je dotaknete, da preprečite nevarnost poškodbe.

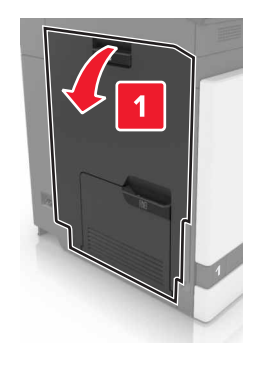

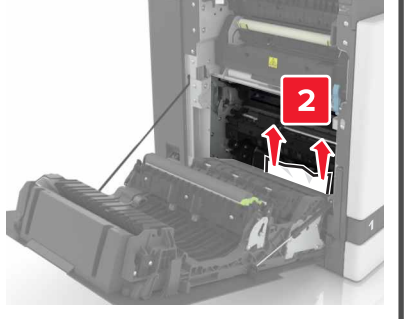

4 Zaprite vratca B.

**5** Preden naložite papir, večkrat upognite, prepihajte in poravnajte robove listov.

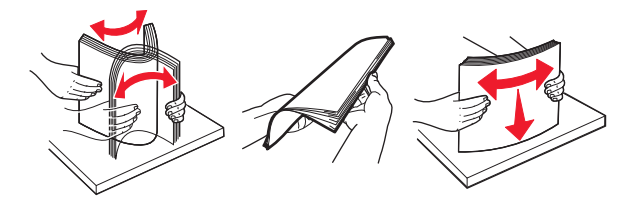

6 Znova naložite papir.

## Zastoj papirja v standardnem predalu

1 Odstranite zagozdeni papir.

**Opomba:** Preverite, ali ste odstranili vse delce papirja.

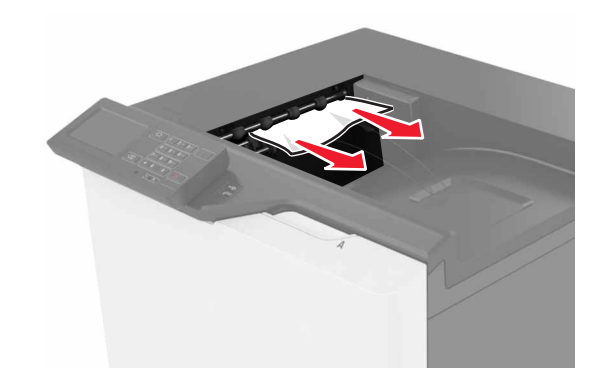

2 Odprite vratca B in odstranite delce papirja.

PREVIDNO – VROČA POVRŠINA Notranjost tiskalnika je lahko vroča. Počakajte, da se vroča površina ohladi, preden se je dotaknete, da preprečite nevarnost poškodbe.

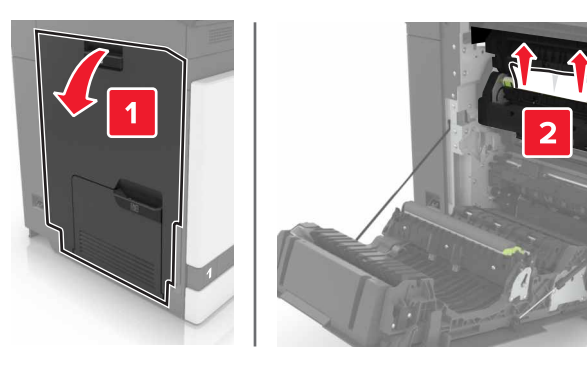

3 Zaprite vratca B.

### Zastoj papirja v vratcih B

### Zastoj papirja v fiksirni enoti

**1** Odprite vratca B.

PREVIDNO – VROČA POVRŠINA Notranjost tiskalnika je lahko vroča. Počakajte, da se vroča površina ohladi, preden se je dotaknete, da preprečite nevarnost poškodbe.

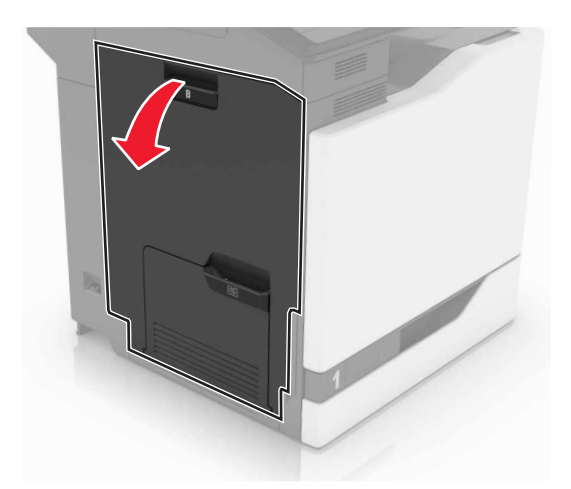

**2** Odstranite zagozdeni papir.

Opomba: Preverite, ali ste odstranili vse delce papirja.

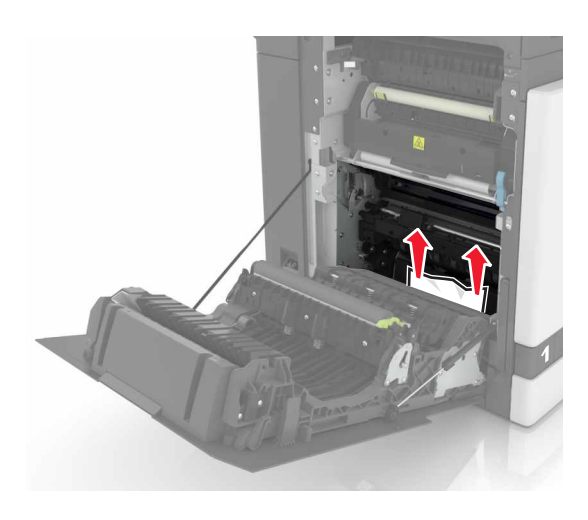

**3** Odprite vratca za dostop fiksirne enote.

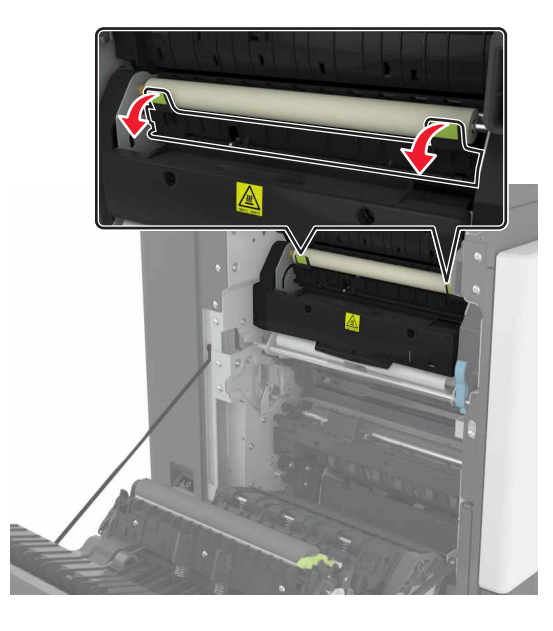

**4** Odstranite zagozdeni papir.

Opomba: Preverite, ali ste odstranili vse delce papirja.

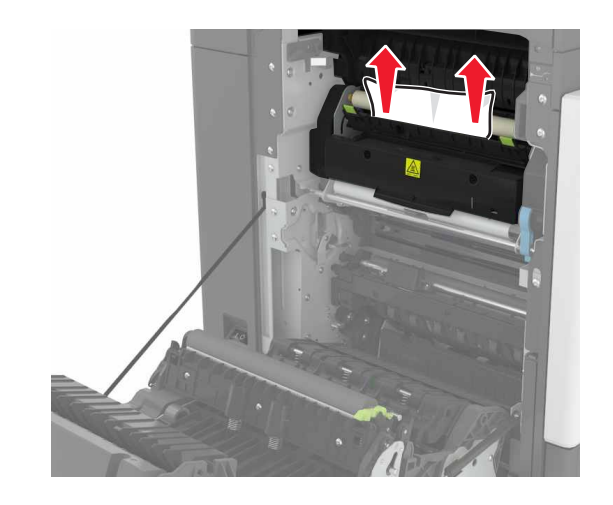

5 Zaprite vratca B.

### Zastoj papirja v enoti za obojestransko tiskanje

1 Odprite vratca B.

PREVIDNO – VROČA POVRŠINA Notranjost tiskalnika je lahko vroča. Počakajte, da se vroča površina ohladi, preden se je dotaknete, da preprečite nevarnost poškodbe.

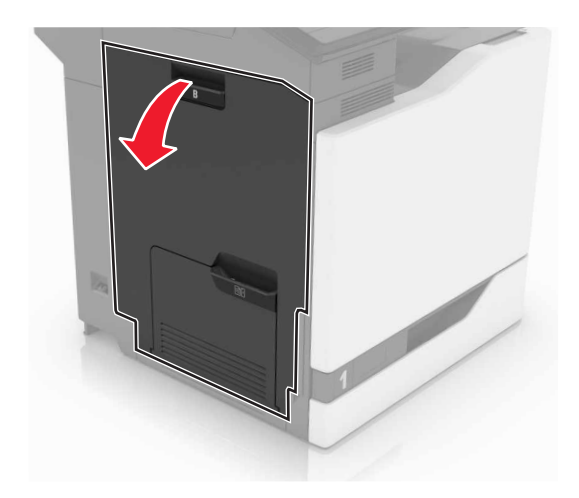

2 Odstranite zagozdeni papir.

#### Opomba: Preverite, ali ste odstranili vse delce papirja.

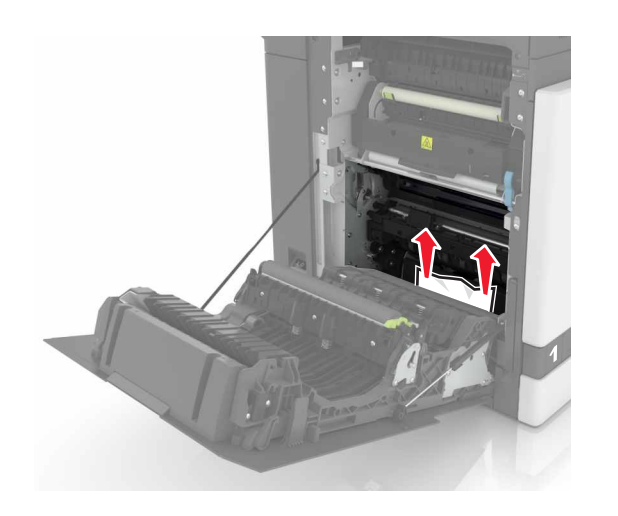

**3** Odprite pokrov enote za obojestransko tiskanje.

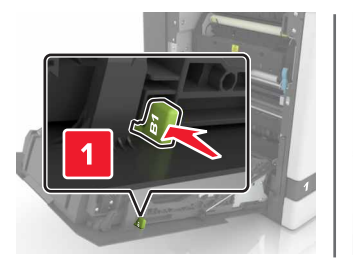

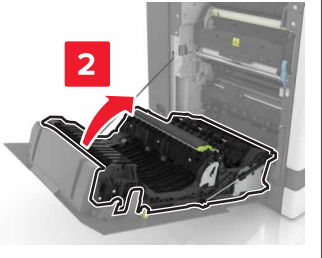

**4** Odstranite zagozdeni papir.

**Opomba:** Preverite, ali ste odstranili vse delce papirja.

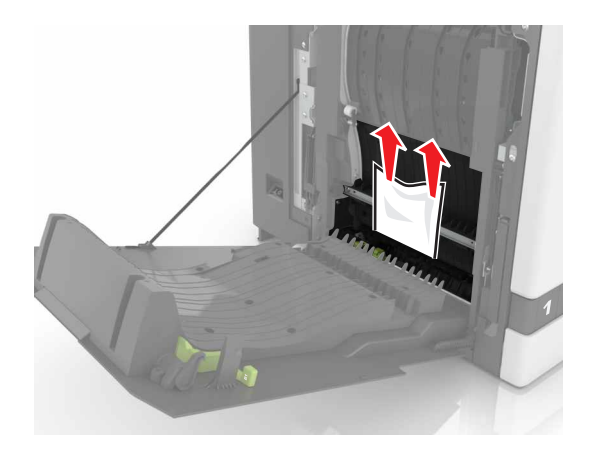

**5** Zaprite pokrov enote za obojestransko tiskanje in vratca B.